Il est possible de créer un bulletin de paie à partir de la fiche du salarié ou à partir de l'application Paie.

## **1. CREER UN BULLETIN DE SALAIRE**

- Activez l'application Employés ou Paie.
- Cliquez sur le salarié pour lequel créer un salaire.

| Départements    | Analyse                                                                                                    | Configuration                                                                                                    |                                                                                                    | <b>, <sup>26</sup></b>                                                                                                    | ©'                                                                                                    | 0                                                                                                    | C) CLAUDETERRIER                                                                                                    |
|-----------------|----------------------------------------------------------------------------------------------------|----------------------------------------------------------------------------------------------------|----------------------------------------------------------------------------------------------------|----------------------------------------------------------------------------------------------------|----------------------------------------------------------------------------------------------------|----------------------------------------------------------------------------------------------------|----------------------------------------------------------------------------------------------------|
|                 |                                                                                                    | F                                                                                                    | Recherche                                                                                                    |                                                                                                    |                                                                                                    |                                                                                                    | Q                                                                                                    |
|                 |                                                                                                    |                                                                                                    | ▼ Filtres $\equiv$ Regrouper par ★ Favo                                                                                                    | ris                                                                                                    | 1-3                                                                                                    | /3 < >                                                                                                    | ■ 🗉 📀                                                                                                    |
| Nom de l'emp    | Téléphone p                                                                                                    | or Adresse élect.                                                                                                    | Activité suivante Date limite de                                                                                                    | Départen                                                                                                    | nent                                                                                                    | Poste Occu                                                                                                    | pé Gestionnaire 🚦                                                                                                    |
| Blanchard Agate | 04 78 22 xx                                                                                                    | xx                                                                                                    |                                                                                                    | Recherch                                                                                                    | ne et d                                                                                                    |                                                                                                    | Camille Berth                                                                                                    |
| CLAUDETERRIER   |                                                                                                    | webmaster@c                                                                                                    | t 🕘                                                                                                    | Administ                                                                                                    | ration                                                                                                    |                                                                                                    |                                                                                                    |
| Camille Berthod |                                                                                                    | camille.bertho                                                                                                    | d 🗿                                                                                                    | Administ                                                                                                    | ration                                                                                                    | Gérante                                                                                                    |                                                                                                    |
|                 | Départements           Nom de l'emp           Blanchard Agate           CLAUDETERRIER           Camille Berthod | Départements     Analyse       Nom de l'emp     Téléphone p       Blanchard Agate     04 78 22 xx       CLAUDETERRIER     CLAUDETERRIER       Camille Berthod     Camille Berthod | Départements     Analyse     Configuration       Image: State of the state of the state of | Départements       Analyse       Configuration         Recherche       Recherche         T Filtres       ≡ Regrouper par         Nom de l'emp       Téléphone pr       Adresse élect         Blanchard Agate       04 78 22 xx xx       O         CLAUDETERRIER       webmaster@ct       O         Camille Berthod       camille.berthod       O | Départements     Analyse     Configuration       Pépartements     Analyse     Configuration       Recherche     Teléphone pr     Recherche       Nom de l'emp     Téléphone pr     Adresse élect     Activité suivante Date limite de     Départemente       Blanchard Agate     04 78 22 xx xx       Recherche       CLAUDETERRIER     webmaster@ct       Administ       Camille Berthod     camille.berthod       Administ | Départements       Analyse       Configuration       ▲ 2 <sup>4</sup> € <sup>1</sup> Pépartements       Analyse       Configuration       ▲ 2 <sup>4</sup> € <sup>1</sup> Recherche       ▼ Filtres       ≡ Regrouper par       ★ Favoris       1-3         Nom de l'emp       Téléphone pr       Adresse élect       Activité suivante       Date limite de       Département         Blanchard Agate       04 78 22 xx xx       ④       Recherche et d       CLAUDETERRIER       webmaster@ct       ④       Administration         Camille Berthod       camille.berthod       ④       Administration       Administration | Départements       Analyse       Configuration       ▲ description       ▲ description |

- Cliquez sur l'onglet Feuille de paie en haut à droite.

| 🗰 Employés       | Employés                    | Départements     | Analyse  | Configuration |              |    |           | <b>2</b> <sup>26</sup> (   | <b>)</b> 0 | C CLAU       | DETERRIER |   |
|------------------|-----------------------------|------------------|----------|---------------|--------------|----|-----------|----------------------------|------------|--------------|-----------|---|
| Employés / Blar  | nchard Agate                | )                |          |               |              |    |           |                            |            |              |           |   |
| MODIFIER CRÉE    | R                           |                  | 🕀 Imprin | ner 🌣 Action  |              |    |           |                            |            | 1/3          | < >       |   |
| PLAN DE LANCEME  | INT                         |                  |          |               |              |    |           |                            |            |              |           | • |
|                  |                             |                  |          |               |              | Pr | estations | En contrat d<br>04/05/2010 |            | euilles de p |           |   |
|                  |                             |                  |          |               |              |    |           |                            |            |              |           |   |
| Bla              | anchar                      | d Agate          |          |               |              |    |           |                            |            |              |           |   |
| Ingé             | nieur dével                 | oppement         |          |               |              |    |           |                            |            | Ð            |           |   |
| Tél po           | rtable                      |                  |          |               | Départemen   | ,  | Pacharah  | o at dávalannamant         |            |              |           |   |
| profes           | sionnel                     |                  |          |               | Gestionnaire |    | Camille B | erthod                     |            |              |           |   |
| Téléph<br>profes | one<br>sionnel              | 04 78 22 xx xx 🛛 | SMS      |               | Mentor       |    | Camille B | erthod                     |            |              |           |   |
| Adress           | e électronique<br>sionnelle |                  |          |               |              |    |           |                            |            |              |           |   |

- Cliquez sur le bouton CREER.

| Employés Employés Départe           | ements Analyse Configu | ation        |                          | Q <mark>26</mark> | © <sup>1</sup> |   |
|-------------------------------------|------------------------|--------------|--------------------------|-------------------|----------------|---|
| Employés / Blanchard Agate / Feuill | es de paye             | Employé Blar | nchard Agate 🛪 ≡ Employ  | é 🗙 Reche         | erche          | ۹ |
| CRÉER IMPRIMER                      |                        | ▼ Filtres    | ≡ Regrouper par 🛛 ★ Favo | ris               |                |   |
|                                     |                        |              |                          |                   |                |   |
|                                     |                        |              |                          |                   |                |   |

⇒ La fenêtre de paramétrage de la paie est affichée (voir page suivante).

- Paramétrez la période, sélectionnez le contrat ainsi que la structure de salaire à mettre en œuvre.

| Employes       | Employes             | Departements      | Analyse          | Configuration |              |                         |                |
|----------------|----------------------|-------------------|------------------|---------------|--------------|-------------------------|----------------|
| oloyés / Blan  | chard Agate /        | Feuilles de pa    | <b>iye</b> / New |               |              |                         | /              |
| IVEGARDER A    | NNULER               |                   |                  | $\setminus$   |              |                         |                |
| CULER LA FEUIL | LE ANNULER           | IMPRIMER          |                  | `             | $\backslash$ |                         | BROUILLON FAIT |
|                | _ \                  |                   |                  |               | $\backslash$ |                         |                |
|                |                      |                   |                  |               |              |                         | Prestations    |
|                | . \                  |                   |                  |               |              | /                       |                |
| Bla            | ncharç               | Agate             |                  | - C           | $\backslash$ | 、 /                     |                |
|                | ,                    | \                 |                  |               |              | $\backslash$ /          |                |
|                |                      | 4                 |                  |               |              |                         |                |
| Période        |                      | 01/03/2022        | •                |               | Contrat      | Blanchard-Agate-06-2010 |                |
| Mode a         | oupé                 | 31/03/2022        | <b>•</b>         | ÷             | Structure    | Employé cadre           | - 17           |
|                |                      |                   |                  |               |              |                         |                |
| Jours          | travaillés et entrée | es Calcul de sala | aire Autres      | informations  |              |                         |                |
| Jours tra      | vaillés              |                   |                  |               |              |                         |                |
| Туре           |                      |                   | Descri           | otion         |              | Nombre de Nombre d'     | Montant :      |
| Jour de        | travail              |                   | Jour de          | e travail     |              | 23,00 161,              | 00 3 100,00 €  |
|                |                      |                   |                  |               |              |                         |                |
|                |                      |                   |                  |               |              |                         |                |
|                |                      |                   |                  |               |              |                         |                |

- Activez l'onglet Calcul de salaire.

Cliquez sur le bouton CALCULER LA FEUILLE.
 ⇒ Les données du bulletin de paie sont affichées dans la fenêtre.

| <b>oyés</b> Employe                              | és Départements Ana                                              | lyse Configuration             |          | <b>2</b>         | • ©¹          | Ø 📀                 |
|--------------------------------------------------|------------------------------------------------------------------|--------------------------------|----------|------------------|---------------|---------------------|
| / Blanchard Ag<br>salaire - Blanc<br>Der ANNULER | g <mark>ate / Feuilles de paye</mark><br>chard Agate - mars 2022 | 2                              |          |                  |               | 1                   |
| BROUILLON D'ENTRÉ                                | CALCULER LA FEUILLE                                              | ANNULER IMPRIMER               |          | BROU             | ILLON EN      |                     |
|                                                  |                                                                  |                                |          |                  | Ê             | Prestations         |
| SLIP/001                                         | ard Agate                                                        | • 6                            |          |                  |               |                     |
| Période                                          | 01/03/2022                                                       | Contrat                        | Blancha  | rd-Agate-06-2010 | ē.            | • C                 |
| Mode groupé                                      |                                                                  | - Structure                    | Employe  | é cadre          |               | • 🖉                 |
| Jours travaillés et                              | t entrées Calcul de salaire                                      | Autres informations            |          |                  |               |                     |
| Nom                                              |                                                                  | Catégorie                      | Quantité | Taux (%)         | 1-<br>Montant | -40 / 52 <<br>Total |
| Salaire de Base                                  |                                                                  | Basique                        | 1,00     | 100,0000         | 3 100,00 €    | 3 100,00 €          |
| Prime de vacances                                |                                                                  | Prime                          | 1,00     | 100,0000         | 500,00 €      | 500,00 €            |
| Salaire Brut                                     |                                                                  | Brut                           | 1,00     | 100,0000         | 3 100,00 €    | 3 100,00 €          |
| Plafond Securite So                              | ociale                                                           | Plafond de Securite Sociale    | 1,00     | 100,0000         | 3 218,00 €    | 3 218,00 €          |
|                                                  |                                                                  |                                |          | 100 0000         | 0.010.00.0    | 2 212 00 6          |
| Plafond Tranche A                                |                                                                  | Autres totaux                  | 1,00     | 100,0000         | 3218,00€      | 5 210,00 E          |
| Plafond Tranche A<br>Plafond Tranche B           |                                                                  | Autres totaux<br>Autres totaux | 1,00     | 100,0000         | 3 218,00 €    | 12 872,00 €         |

- Cliquez sur le bouton SAUVER.

```
odoo
v15
```

## **2.** IMPRIMER LE BULLETIN DE SALAIRE

## - Cliquez sur le bouton IMPRIMER.

⇒ Le bulletin de paie est enregistré dans un fichier PDF puis sauvegardé dans le dossier **Téléchargements** où **Downloads**.

- Ouvrez le dossier PDF qui est dans le dossier Téléchargements où Downloads.

| ≡ | Fiche de paie - Blanchard Agate.pdf                                                                                                    | 1 / 2                                            | - 99% + 🗎 🕄                      | ళ                       | ± e                     | • : |
|---|----------------------------------------------------------------------------------------------------|--------------------------------------------------|----------------------------------|-------------------------|-------------------------|-----|
|   |                                                                                                    | Edictine<br>Hal Waits<br>France<br>Fiche de sala | ire - Blancharc                  | l Agate - mars 202      | 22                      | _   |
|   |                                                                                                    | Employee                                         | Marital Status                   | Designation             | Pay Period              |     |
|   | Al Alasa 60<br>La Alasa 60<br>La Alasa falan falan 60<br>Maria fala falan 60<br>Maria 60<br>Maria 60<br>Mari | Blanchard Agate                                  | Single                           | Ingénieur développement | 01/03/2022 - 31/03/2022 |     |
|   | ni in canada da serie da serie da ser<br>este serie da serie da serie da serie da serie da serie da serie da serie da serie da serie da serie da serie da serie da serie da serie da serie da serie da serie da serie da serie da serie da serie da serie da serie da serie da serie                                                                                                    |                                                  | Person in charge                 | Identification          | Computed on             |     |
|   |                                                                                                    |                                                  | 0                                |                         | 29/03/2022              |     |
|   |                                                                                                    | Contract Start Date                              | Contract Type                    | Working Schedule        |                         |     |
|   | 2                                                                                                    | 04/05/2010                                       |                                  |                         |                         |     |
|   |                                                                                                    | Basic Salary                                     | 3 100,00 €                       |                         |                         | -   |
|   |                                                                                                    | Name                                             |                                  | Number of<br>Hours      | F Number of Days Amoun  | nt  |
|   |                                                                                                    | Jour de travail                                  |                                  | 161,0                   | 23,0 3 100,00           | €   |
|   |                                                                                                    | Salaire de Base                                  |                                  |                         | 3 100,00                | €   |
|   |                                                                                                    | Prime de vacances                                |                                  |                         | 500,00                  | €   |
|   |                                                                                                    | Salaire Brut                                     |                                  |                         | 3 100,00                | €   |
|   |                                                                                                    | Assurance maladie, mate<br>agees et handicapees  | rnite, invalidite, deces, solida | aritee des personnes    | 27,00                   | €   |
|   |                                                                                                    | Vieillesse plafonnee                             |                                  |                         | 214,00                  | €   |
|   |                                                                                                    | Vieillesse deplafonnee                           |                                  |                         | 3,60                    | €   |
|   |                                                                                                    | Allocations familiales                           |                                  |                         | 0,00                    | €   |

Si le bulletin ne s'affiche pas, contrôlez que le contrat est créé, que le montant du salaire est indiqué dans le contrat et que la structure du salaire est sélectionnée.

- Quittez la fenêtre du fichier PDF en fermant son onglet.

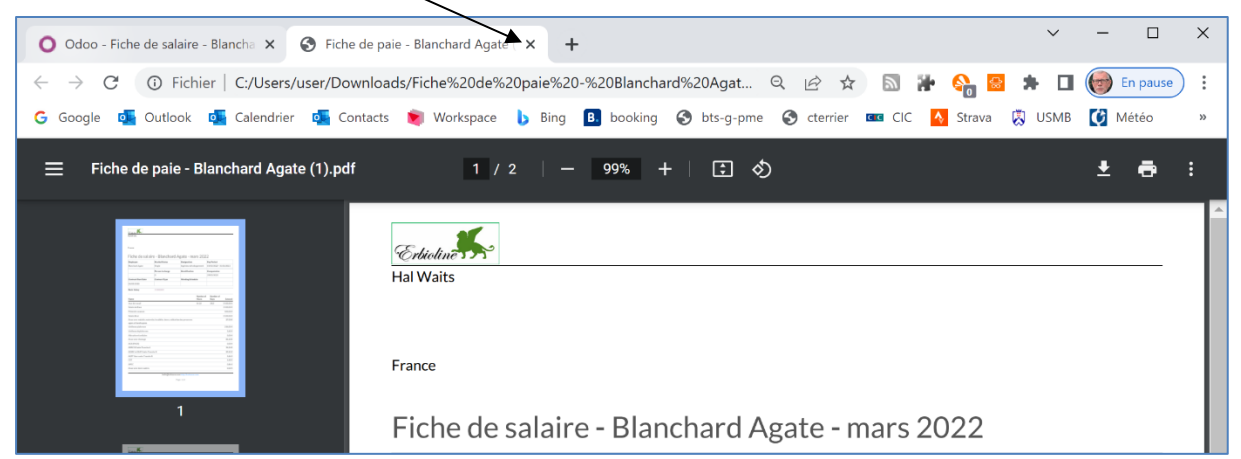